# 江戸川区不在者投票用紙オンライン請求マニュアル

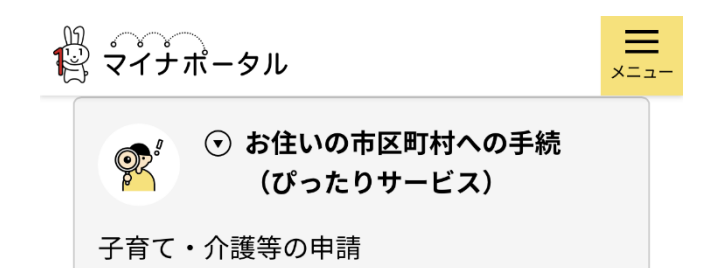

## 手続の検索

- お住いの市区町村への手続(ぴったりサービス)について
- 申請の再開

(1)

マイナポータルの「手続きの検索・電
 子申請」のページを開きます。

・市区町村を選択します。 「都道府県」→「東京都」 「市区町村」→「江戸川区」

を選択します。

| <ul> <li>□ 高齢者・介<br/>護</li> <li>□ ご不幸</li> <li>□ 選挙</li> <li>□ ペット・<br/>物</li> <li>□ 健康・医療</li> <li>□ 防災・被約<br/>者支援</li> </ul> | □ 引越し・住<br>まい           | □ 就職・退<br>職・労働            |
|----------------------------------------------------------------------------------------------------|-------------------------|---------------------------|
| <ul> <li>✓ 選挙</li> <li>□ ペット・<br/>物</li> <li>□ 健康・医療</li> <li>□ 防災・被約<br/>者支援</li> <li>□ 救急・消防</li> </ul>                      | □ <sup>高齢者・介</sup><br>護 | □ ご不幸                     |
| <ul> <li>健康・医療</li> <li>防災・被約<br/>者支援</li> <li>救急・消防</li> </ul>                                                                | 🛃 選挙                    | ロ <sup>ペット・動</sup><br>物   |
| □ 救急・消防                                                                                                    | □ 健康・医療                 | □ <sup>防災・被災</sup><br>者支援 |
|                                                                                                    | □ 救急・消防                 |                           |

榆壶結里—暫

| 1 市区町村を選   | 択 🕺    |    |
|------------|--------|----|
| 郵便番号または市区町 | 「村名を入力 |    |
|            |        | 検索 |
| 東京都  ▼     | 江戸川区   | •  |
|            |        |    |

(2)

・カテゴリー検索→「選挙」を選択 し、「この条件で検索」をタップします。

# 名簿登録地以外の市区町村の選 挙管理委員会における不在者投 票等の投票用紙等の請求

マイナンバーカード必須 電子申請可 受付期間 2023年03月15日~2023年04月21日

仕事や旅行などで、選挙期間中、名簿登 録地以外の市区町村に滞在している方 は、滞在先の市区町村の選挙管理委員会 で不在者投票ができます。本手続は、名 簿登録地の市区町村の選挙管理委員会 に、投票用紙など必要な書類を請求する ものです。申請可能期間については、手 続詳細をご確認ください。 3

「名簿登録地以外の・・・投票用紙等の請求」の内容確認し、「詳しく見る」
 をタップします。

詳しく見る

# 名簿登録地以外の市区町村の選挙管 理委員会における不在者投票等の投 票用紙等の請求

サンライン申請

 マイナンバーカード必須

## 受付期間 2023/03/15 - 2023/04/21

## 制度

名簿登録地以外の市区町村の選挙管理委 員会における不在者投票等

## 対象

仕事や旅行などで、選挙期間中、名簿登 録地以外の市区町村に滞在している方等

## 申請する

4

## 「申請する」をタップします。

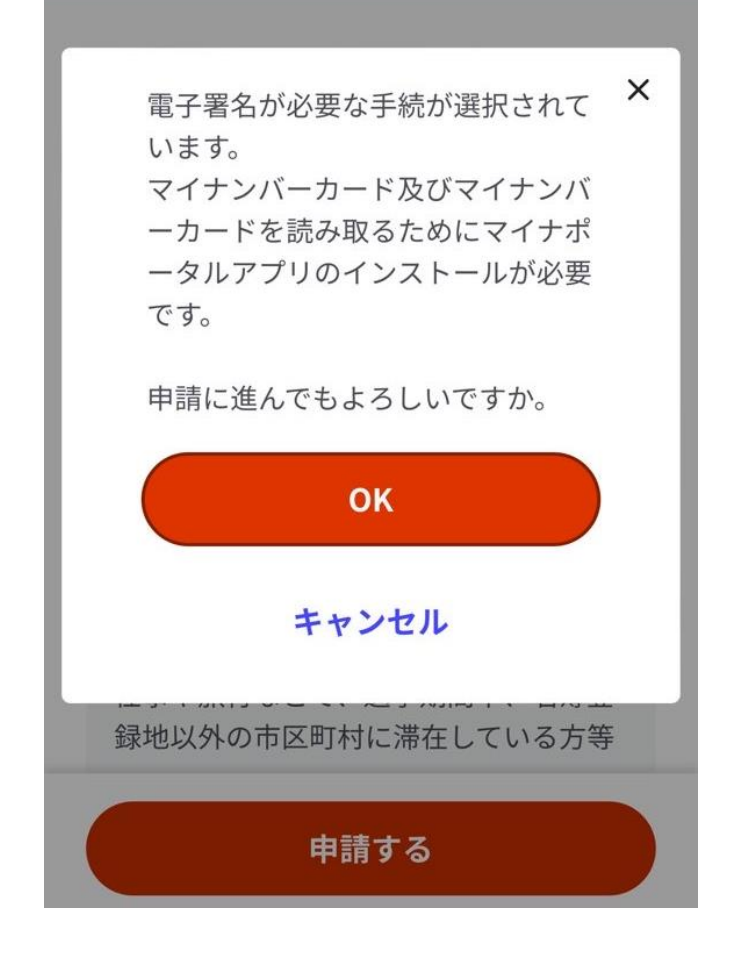

# ⑤ 電子署名についての注意事項を確認 し、「OK」をタップします。

電子署名の動作環境確認

## 電子署名必須の申請が選ばれています

オンライン申請をする前に、あなたのご利用の 端末の環境が、電子署名ができるか確認しま す。 お使いの環境によっては、動作環境を満た していても、署名できない場合があります。そ の際は、郵送等で申請をいただきますようお願 いします。

## 1.0Sの種類・バージョン

< 対応しています

6

動作環境を確認します。
 すべてのチェックを入れたら
 「次へすすむ」をタップします。

署名用電子証明書の暗証番号の状態(?)

 ・暗証番号(パスワード)を覚えている。

 ・かつ、パスワードのロック(利用不可の
 ・

 ・

 ・

 ・

 ・

 ・

 ・

 ・

 ・

 ・

 ・

 ・

 ・

 ・

 ・

 ・

 ・

 ・

 ・

 ・

 ・

 ・

 ・

 ・

 ・

 ・

 ・

 ・

 ・

 ・

 ・

 ・

 ・

 ・

 ・

 ・

 ・

 ・

 ・

 ・

 ・

 ・

 ・

 ・

 ・

 ・

 ・

 ・

 ・

 ・

 ・

 ・

 ・

 ・

 ・

 ・

 ・

 ・

 ・

 ・

 ・

 ・

 ・

 ・

 ・

 ・

 ・

 ・

 ・

 ・

 ・

 ・

 ・

 ・

 ・

 ・

 ・

 ・

 ・

 ・

 ・

お使いの環境は動作環境を満たしています ので、マイナンバーカード必須の手続を申 請できます。

次へすすむ

名簿登録地以外の市区町村の選挙管理 委員会における不在者投票等の投票用 紙等の請求

⊕ オンライン申請

■ マイナンバーカード必須

以下より手続を開始してください。 入力途中の内容を保存して、再開することも可 能です。「入力中の申請データを保存する」よ り、入力内容のデータをダウンロードすること ができます。

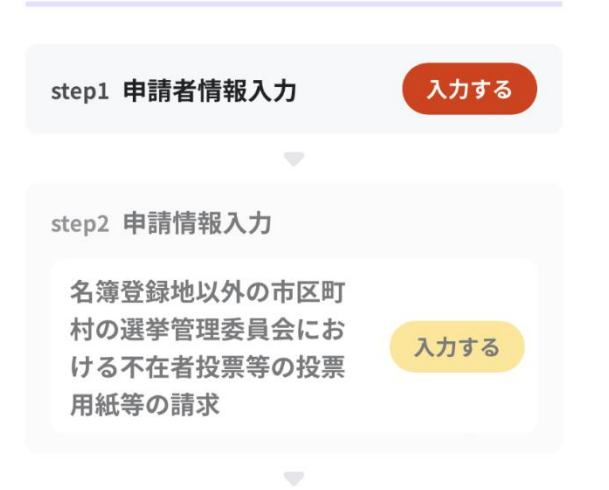

(8) 申請者情報を入力します。

7)

 申請の全体図が表示されます。 「Step1 申請者情報入力」の「入力す る」をタップします。

### 氏名(漢字又はアルファベット) 必須

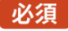

※住民票記載の氏名を全角文字で入力してください。 ※姓名の間には空白を入れてください。 (例) 山田 花子、JOHN SMITH

## 氏名(フリガナ)

※住民票記載の氏名(フリガナ)を全角文字で入力し てください。 ※姓名の間には空白を入れてください。 (例) ヤマダ ハナコ

(例) ヤマダハナコ

## 連絡先

連絡先は、電話番号・メールアドレスの両 方、またはいずれかをご入力ください。

### 電話番号

半角数字で入力してください。

#### メールアドレス

(10)

半角英数字で入力してください。 ※小文字のメールアドレスのみに対応。

次へすすむ

連絡先は日中連絡が取れる電話番号

**(9**)

を必ず入力してください。

| ← 申請ナビ                                                                     |
|----------------------------------------------------------------------------|
| 東京都江戸川区<br>名簿登録地以外の市区町村の選挙管理委員会における                                        |
| 不在者投票等の投票用紙等の請求(完了率:20%)<br>step1 ▶ step2 ▶ step3 ▶ step4(添付不要) ▶<br>step5 |
| step2 申請情報入力<br>の申請です。                                                     |

# ・選挙の執行日を入力します。

令和5年4月23日執行の江戸川区議会議員選 挙及び江戸川区長選挙については、 年「2023」 月「4」 日「23」とご入力ください。

## 不在者投票をする選挙(選挙期日)

選挙執行日(年)

## 選挙執行日(月)

月

年

選挙執行日(日) ※本日以降の日付

日

 $\mathbf{T}$ 

-

| 宣誓等の日 | (年) | 必須 |
|-------|-----|----|
| 年     |     | •  |
| 宣誓等の日 | (月) | 必須 |
| 月     |     | •  |
| 宣誓等の日 | (日) | 必須 |
| E     |     | •  |

(1)

・投票用紙等を請求する選挙名を選択します。

令和5年4月23日執行の江戸川区議会議員選挙 及び江戸川区長選挙の両方の投票を希望する場合に ついては、

「市区町村長選挙」及び「市区町村議会議員選挙」 の二か所を選択してください。

# 宣誓等

## 宣誓等 必須

(12)

・宣誓内容を確認して、チェックします。

私は、選挙の当日、いずれかの不在者投票 の事由(〇仕事、学業、地域行事、冠婚葬 祭その他の用務に従事/〇用事又は事故の ため、投票所のある区域の外に外出・旅 行·滞在/〇疾病、負傷、出産、老衰、身 体障害等のため歩行が困難又は刑事施設等 に収容/○交通至難の島等に居住・滞在/ ○住所移転のため、本市町村以外に居住/ ○天災又は悪天候により投票所に行くこと が困難)に該当する見込みです。このこと ~ は、真実であることを誓い、不在者投票の 投票用紙及び投票用封筒の交付を請求しま す。なお、都道府県の議会の議員又は長の 選挙において、公職選挙法(昭和25年法律 第100号) 第9条第3項の規定により当該選 挙の選挙権を有する場合は、公職選挙法施 行令(昭和25年政令第89号)第50条第5項 の規定により、引き続き当該都道府県の区 域内に住所を有することの確認を申請しま す。

## 選挙人名簿に記載されている住所(上記申請先 の市区町村の住所)

郵便番号 必須 ハイフンなし

| (郵便番号から自動入力 |
|-------------|
|             |

都道府県 必須

市区町村 必須

番地以下 必須

(14) ・請求・申請者の情報を入力します。 (13)

## ・宣誓等の日は、「電子申請を入力して いる日」を入力します。

step2(申請者情報入力)と同一の情報を入力してく ださい。

## 請求・宣誓者の情報

氏名 ※姓名の間には空白を入れてください。 必須

氏名(フリガナ) ※全角カタカナで入力して ください。姓名の間には空白を入れてくださ

 $\mathbf{T}$ 

い。必須

生年月日(年・西暦) 必須

電話番号 必須

年

(※ 次の1又は2を選択してください。)

※ 次の1又は2を選択してください。 必須

● 1. 他の市区町村で不在者投票を行う

○ 2. 指定病院等で不在者投票を行う

1の場合は不在者投票を行う市区町村名を記載 してください(1を選択した場合は必須)。

2の場合は不在者投票を行う施設名を記載して ください(2を選択した場合は必須)。  (15)
 ・選挙人名簿に記載されている住所 (江戸川区の住所)を入力します。

次へすすむ

方書がある場合は、方書まで記載してください。 **滞在地の住所(投票用紙等の送付先)** 

郵便番号 必須 ハイフンなし

 ・滞在先の住所(江戸川区以外の住所、 投票用紙等の送付先)を入力します。 都道府県 必須 市区町村 必須 番地以下 必須

郵便番号から自動入力

## (※ 次の1又は2を選択してください。)

※ 次の1又は2を選択してください。 必須

● 1. 他の市区町村で不在者投票を行う

○ 2. 指定病院等で不在者投票を行う

1の場合は不在者投票を行う市区町村名を記載 してください(1を選択した場合は必須)。

2の場合は不在者投票を行う施設名を記載して ください(2を選択した場合は必須)。

次へすすむ

1

- ・ここでは必ず1の「他の市区町村で不 在者投票を行う」を選択する。
- 下の「1」に不在者投票を行う市区町
   村(江戸川区以外の自治体)を記載してください。

「次へすすむ」をタップしてください。

#### 東京都江戸川区

名簿登録地以外の市区町村の選挙管理委員会における 不在者投票等の投票用紙等の請求(完了率:70%)

step1 ▶ step2 ▶ step3 ▶ step4(添付不要) ▶ step5

step3 入力内容確認

入力内容に誤りがないか確認してください

# (18)

入力した内容に誤りがないかを確認
 して、「次へすすむ」をタップします。

| 申請者情報           |
|-----------------|
| 氏名(漢字又はアルファベット) |
| 氏名(フリガナ)        |
|                 |
|                 |
| 性別              |
| 次へすすむ           |

## step5電子署名・送信・印刷 ご自身のマイナンバーカードで電子署名を 実施してください

電子署名には「暗証番号」が必要になります。 マイナンバーカードを市区町村の窓口で受け取 った際に、利用者様自身が設定した6~16ケタ の英数字です。

暗証番号(パスワード)を5回間違えると ロックされるのでご注意ください。 ※ロック解除には市区町村の窓口で手続が 必要となります。

スマートフォンで電子署名

操作手順

## 電子署名して申請する

(19)

# 操作手順を参考にし、「電子署名して 申請する」をタップして、電子署名し ます。

## 東京都江戸川区

名簿登録地以外の市区町村の選挙管理委員会におけ る不在者投票等の投票用紙等の請求(完了率: 100%)

## 申請完了

## 申請を正しく受け付けました

step1申請者情報入力でメールアドレスを入 力していた場合、受付完了の通知をお送りし ていますのでご確認ください

申請先窓口

東京都 江戸川区

## 今回申請された手続

名簿登録地以外の市区町村の選挙管理委 員会における不在者投票等 名簿登録地 以外の市区町村の選挙管理委員会におけ る不在者投票等の投票用紙等の請求

受付番号 990228050988245